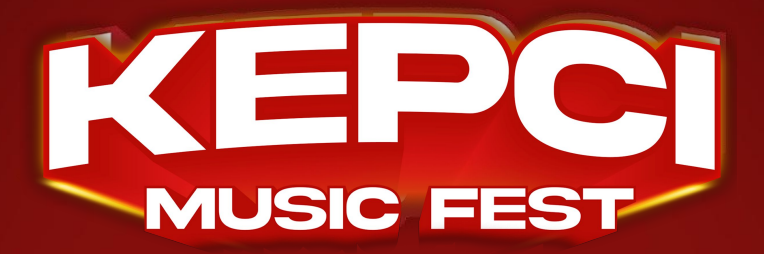

## HOW TO TAKE A PICTURE OF YOUR RECEIPT

|                               | PHYSICAL RECEIPT                                                                                                    |             | ONLINE RECEIPT                                                                                                    |
|-------------------------------|----------------------------------------------------------------------------------------------------|-------------|----------------------------------------------------------------------------------------------------|
| Store ID                      | KFC Free Wi-Fi - Connect to:<br>"KFC-WiFi"                                                                                                    | Date & Time | Name, Phone Number, Email<br>Address & Order ID                                                                                                    |
|                               | KFC MY LAB [Store ID: 1130639]<br>Phone No: XXX-XXX XXXX                                                                                                    |             | Name Phone Number                                                                                                    |
|                               | Host: Cashier1 N 06/07/2023<br>6:03 PM                                                                                                    | Check ID    | Order ID Email Address 000892548                                                                                                    |
|                               | 0rder Type: Fat In                                                                                                    |             | Prepared By<br>KEC BAYAN BARU                                                                                                    |
|                               | T-Whole Chicken (1 Set) 34.99                                                                                                    |             | No. No. 34G, Jalan Mahsuri, Bandar Baru Bayan, 11950 Bayan Baru Penang Penang<br>© 04-6180967                                                                                                    |
| KMF Sets                      | T-KEPCI MUSIC FEST SET B (T SET) 24.99<br>T-Whipped Potato 8oz ALC<br>T-Coleslaw 8oz ALC<br>T-Coke Original (M)<br>HS Piece(3)                                   |             | Deliver To<br>Date & Time                                                                                                    |
|                               | Subtotal/Item sold : 2 56.58                                                                                                    |             | Delivery Time<br>9 June 2023, 12:00 - 12:15 pm                                                                                                    |
| 1. La                         | ay your receipt flat on a surface with a clear                                                                                                    |             | You've Ordered KMF Sets                                                                                                    |
| ba<br>2. He                   | ackground.<br>old down the top and bottom of your receipt                                                                                                    |             |                                                                                                    |
| wi<br>3. Ta<br>ID<br>Pl<br>re | ith a heavy object.<br>ake a picture of the important details - Store<br>9, Date, Check ID and Product Name.<br>ease avoid any shadows or folds in the<br>ceipt. |             | <ol> <li>Download and open your online email<br/>confirmation receipt.</li> <li>Please ensure the details highlighted are<br/>clearly visible.</li> <li>Upload the receipt PDF onto the <u>Get Your</u>.</li> </ol> |
| 4. Ci                         | rop the picture to show only the Store ID,<br>ate. Check ID and Product Name.                                                                                    |             | <u>Tickets</u> page.                                                                                                    |
| 5. U                          | pload receipt in Step 4 onto the <u>Get Your</u><br>ckets page.                                                                                                  |             |                                                                                                    |

## Important:

- Please ensure the following details are clearly visible Store ID, Date, Order / Transaction ID and Product Name.
- All receipts files must be submitted in a single page/image.
- Accepted file formats are: jpeg, jpg, png & pdf.
- Max file size: 2mb
- Please ensure there is good lighting with minimal shadow on your receipt when taking picture, no folds/bends on the receipt and/or objects blocking the receipt.